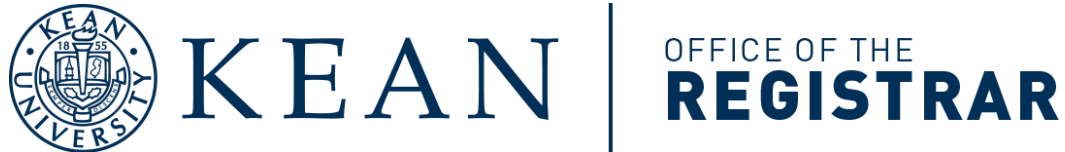

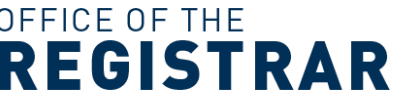

## **Entering Approved Course Petitions in Ellucian Colleague**

(Updated 3/25/25)

1) Login to your Kean University Ellucian Colleague account.

- Ellucian Colleague (Summer 2025 and prior): https://ui5.kean.edu/
  - o To access Ellucian Colleague for Summer 2025 and prior, the user must be connected to the Kean University network directly or by using VPN access.
- Ellucian Colleague (Fall 2025 and beyond): • https://kean.colleague.elluciancloud.com/UI/home/index.html

If you are unable to login or have issues accessing the site, please contact the Office of Information Technology at (908) 737-6000 or visit https://helpdesk.kean.edu/ to enter a Kean IT support ticket.

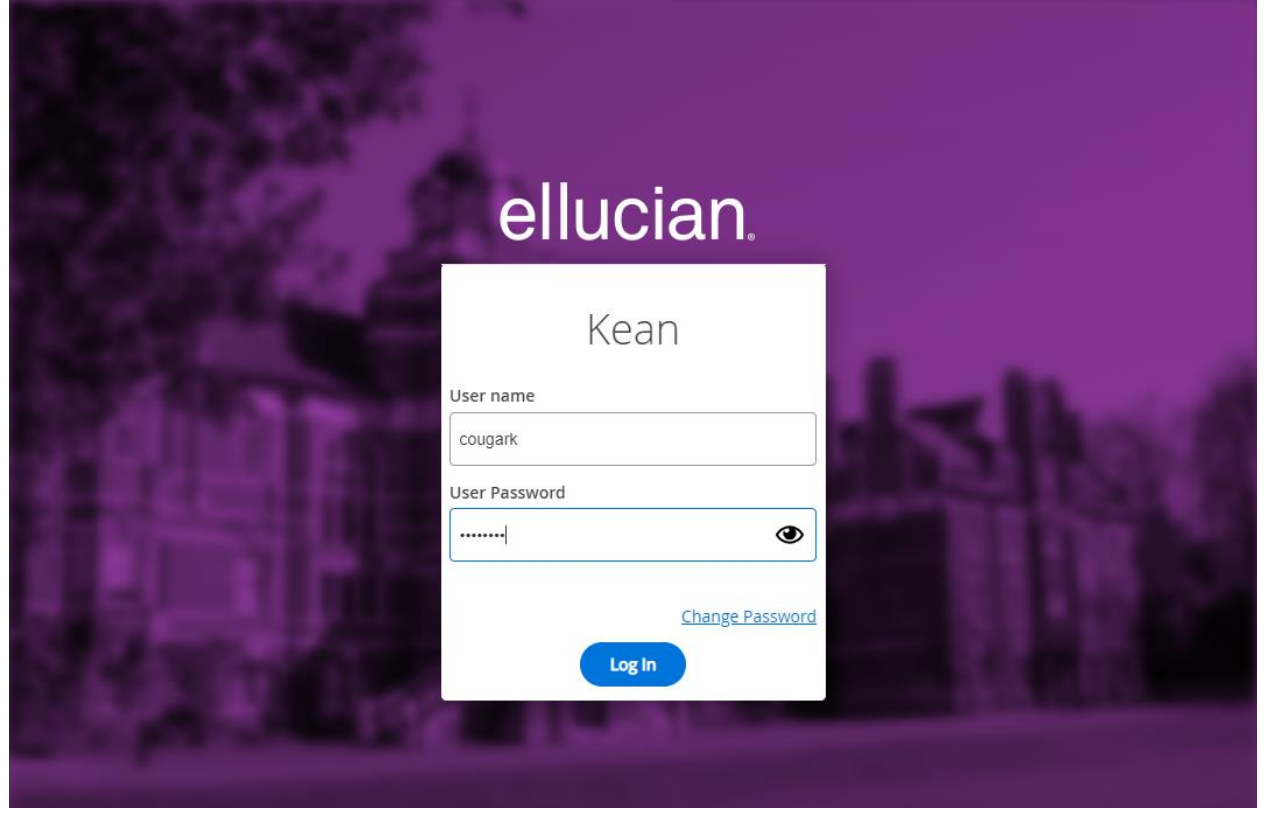

## 2) Upon logging in, enter "STPE" as the form screen code and press "Enter."

To access the STPE screen, the user must be granted access by the Office of the Registrar and the Office of Information Technology.

| el <b>lucian</b> COLLEAGUE ക | D  | STPE 🔽 🕤 Navigate                                                                                          | Log Out | ® |  |
|------------------------------|----|----------------------------------------------------------------------------------------------------|---------|---|--|
| ☆ 🍣 Form Toggl<br>⑦ 🕞        | No | Enter Form Screen Code<br>(STPE) Here<br>ctive Context. Search for People or open Favorites to get started |         | 8 |  |

After initially entering STPE, Colleague will save STPE to your form history for quicker access in the future. You may also enter "Student Petitions" in the form field to search for STPE.

3) Upon accessing the STPE (Student Petitions) screen, you must enter a student's name or Kean student ID number, then press "Enter" or click "OK".

| ellu | cian COLLEAGUE ക         | D   | STPE: Stude | ent Petitions | Q 🔻 🕲 Na  | vigate | snowdens     | Log Out   | ŵ         |
|------|--------------------------|-----|-------------|---------------|-----------|--------|--------------|-----------|-----------|
| ☆    | *                        |     |             |               |           |        |              |           | $\otimes$ |
| 0    |                          |     |             | Studer        | nt LookUp |        |              |           |           |
| ප    | STPE - Student Petitions | βtu | dent LookUp | )             |           |        | e All Cancel | Cancel Al |           |
| ₿.   |                          |     | Ok          | Cancel        | Finish    | Help   |              |           |           |
| ්    | Term                     |     |             |               | •••       |        |              |           |           |
| 4.2  | Start/End Date           |     |             |               |           |        |              |           |           |
| Ø    |                          |     |             |               |           |        |              |           |           |

4) If prompted, select the correct student from the student list. You may double-click on the student or select their name before clicking "Open."

| ellı        | LCIAN COLLEAGUE A D STP                                    | E: Student Petitions 🛛 🔍 💌 🛐                             | Navigate snowden:                                            | s Log Out 🔅 |
|-------------|------------------------------------------------------------|----------------------------------------------------------|--------------------------------------------------------------|-------------|
| E<br>C      | SEARCH RESULTS FOR :<br>PERSON<br>keanu cougar             | tudents 🗸 Input                                          | Open                                                         | 0 ×         |
| د<br>د<br>1 | Keanu Test Cougar (Kean)<br>ID: 1187407<br>Social: Social: | 1500 Morris Ave<br>Union NJ 07083, UNITED STA<br>Source: | DOB: 07/05/2002<br>TES Birth Last:<br>Where Used: APP,FAC,MA | I,PER,STU   |
|             | + Add 🛛 < 1-1 of 1 > 🖂 🔀                                   |                                                          | Open 0 Selected                                              | Select All  |
| 6           | Start/End Date                                             |                                                          |                                                              |             |

5) Upon selecting a student, a list of terms (semesters) with existing petitions will be displayed. Please select the desired registration term or click "+Add" to enter a new registration term.

- The format of terms varies by Colleague system:
  - Ellucian Colleague (Summer 2025 and prior): 2-digit year and semester code
    25/S2, 25/S1, 25/SP, 25/WB, 24/FA, 25/S2WZ, 25/S1WZ, 25/SPWZ, 25/WBWZ, 24/FAWZ
  - o Ellucian Colleague (Fall 2025 and beyond): 4-digit year and semester code
    - 2025FA, 2025WI, 2026SP, 2026S1, 2026S2, 2025FAW, 2025WIW, 2026SPW, 2026S1W, 2026S2W

| SEARCH RESULTS FOR :<br>STUDENT.PETITIONS<br>1187407 | STUDENT.PETITIONS V Input                        | Open                  | 0 X        |
|------------------------------------------------------|--------------------------------------------------|-----------------------|------------|
| 1 Term: 24/FA U                                      | <b>Jse 24/FA for Fall 2024</b> Consent: APPROVED | St Date: 09/04/24     |            |
| Petition Status: AP                                  | PROVED                                           | End Date: 12/20/24    |            |
| 2 Term: 24/SP                                        | Fac Consent: Do Not Use                          | St Date: 01/16/24     |            |
| Petition Status: Do                                  | Not Use                                          | End Date: 05/09/24    |            |
| 3 Term: 21/FA                                        | Fac Consent: APPROVED                            | St Date:              |            |
| Petition Status: AP                                  | PROVED                                           | End Date:             |            |
| 4 Term: 22/FA<br>Petition Status:                    | Fac Consent:                                     | St Date:<br>End Date: |            |
| 5 Term: 23/SP                                        | Fac Consent: APPROVED                            | St Date:              |            |
| Petition Status: AP                                  | PROVED                                           | End Date:             |            |
| + Add ( < 1-5 of 5                                   |                                                  | Open 0 Selected       | Select All |

6) Below is a screen image of what a completed STPE petition screen will look like. Additional instructions can be found below the image based upon the corresponding number.

| STPE - Student Petitions                                  | ☆                                |                                               | 10 Save Save All Cancel Cancel All        |
|-----------------------------------------------------------|----------------------------------|-----------------------------------------------|-------------------------------------------|
|                                                           | _                                |                                               |                                           |
| 1 Term<br>Start/End Date                                  | 1<br>24/FA Fall 2024<br>09/04/24 | 12/20/24                                      |                                           |
| 2 Course<br>4 Petition Status<br>5 Faculty Consent Status | 3 Section                        | 6 Petition Reason<br>7 Faculty Consent Reason | 8 Petition Comments<br>9 Consent Comments |
| A APPROVED                                                | 3 ···                            | 6 APP APPROVED                                | ✓ ■ ■ 8                                   |
| 5 A APPROVED                                              | ~ 🗅                              | 7 APP APPROVED                                | ~ D 9                                     |
| 2 GE*1000                                                 |                                  |                                               |                                           |
| A APPROVED                                                | ~ 🗅                              | APP APPROVED                                  | ~ D                                       |
| A APPROVED                                                | ~ 🗅                              | APP APPROVED                                  | ~ D                                       |
| 3                                                         |                                  |                                               |                                           |

**1. Term** – This is the term (semester) the petition should be applied to. See below for examples.

| "25/SP" for Spring 2025            |
|------------------------------------|
| "25/S1" for Summer Session 1 2025  |
| "25/S2" for Summer Session 2 2025  |
| "2025FA" for Fall 2025             |
| "2026WI" for Winter 2026           |
| "2026SP" for Spring 2026           |
| "2026S1" for Summer Session 1 2026 |
| "2026S2" for Summer Session 2 2026 |

**2. Course** – This is the specific course the petition should be applied to. See below for examples. See important note below.

| "MATH*1<br>"GE*100             | 1000" or "MATH 10<br>0" or "GE 1000" | 000"                       |                                          |                                    |
|--------------------------------|--------------------------------------|----------------------------|------------------------------------------|------------------------------------|
| "EC*340                        | 1" or "EC 3401"                      |                            |                                          |                                    |
| IMPORT                         | ANT: <mark>If you enter</mark> a     | a course number ar         | nd multiple versions of the s            | same course appear, <u>you MUS</u> |
| <mark>select t</mark> ł        | <mark>ne course with th</mark> e     | <u>e most recent syste</u> | <mark>m start date.</mark> See below for | r an example. If the wrong         |
| course i                       | s selected, it will                  | result in the petitio      | n not allowing the student               | to register.                       |
| SEARCH R<br>COURSES<br>EC 3401 | ESULTS FOR :                         | COURSES                    | Input  Open                              | @ X                                |
| 1 Subje<br>Title               | ct EC Co<br>Title: ECE CLIN PRAC I   | ourse No 3401              | Locations: System S                      | Start Date Start: 12/06/23<br>End: |
| 2                              | EC<br>Title: ECE CLIN PRAC I         | 3401                       | Locations:                               | Start: 09/04/18<br>End:            |
| + Add                          | ⊠ < 1-2 of 2 >                       |                            |                                          | Open 0 Selected Select All         |

**3. Section** – If the petition is for a specific course section (specific faculty member, date, time, etc...), then a section number must be entered. <u>If the petition applies to the course</u> and does not need to be restricted to a section, LEAVE THE SECTION NUMBER BLANK. See below for an example.

| Course                 | Section |                                 |         |
|------------------------|---------|---------------------------------|---------|
| Petition Status        |         | F                               | etition |
| Faculty Consent Status |         | F                               | aculty  |
| 1 EC*3/101             | 01      | Petition Limit<br>to Section 01 | ed      |
| A APPROVED             | _       | ~ U                             | APP A   |
| A APPROVED             |         | ~ 🗅                             | APP A   |
| 2 GE*1000              |         | Petition Open<br>All Sections   | to      |
| A APPROVED             | _       | ~ []                            | APP A   |
| A APPROVED             |         | ~ 🗅                             | APP A   |

**4. Petition Status** – Set to "**A APPROVED.**" You may type "A" as a shortcut or select "Approved" from the dropdown list.

**5. Faculty Consent Status** – Set to "**A APPROVED.**" You may type "A" as a shortcut or select "Approved" from the dropdown list.

**6. Petition Reason** – Set to "**APP APPROVED.**" You may type "APP" as a shortcut or select "Approved" from the dropdown list.

**7. Faculty Consent Reason** – Set to "**APP APPROVED.**" You may type "APP" as a shortcut or select "Approved" from the dropdown list.

Below is an example of a completed petition for EC\*3401 that is open to all course sections.

| Course                 | Section |                        |   |
|------------------------|---------|------------------------|---|
| Petition Status        |         | Petition Reason        |   |
| Faculty Consent Status |         | Faculty Consent Reason |   |
| 1 EC*3401              |         |                        |   |
| A APPROVED             | ~ 🗅     | APP APPROVED           | ~ |
| A APPROVED             | ~ 🗅     | APP APPROVED           | ~ |

**8. Petition Comments** and **9. Consent Comments** – Optional, but if the Petition Reason or Faculty Consent Reason are <u>not</u> set to "APP APPROVED," corresponding comments are required. If you would like to add comments, click the notepad icon (()) to detail in and open the comments screen (screenshot below). Please provide any applicable comments and then click "Timestamp" to enter the date, time and your name. Click "Save" when done to return to the STPE Student Petitions screen.

| STUDENT PETITIONS                   | 3 ×       |
|-------------------------------------|-----------|
| Save Cancel Timestamp Download Find | Find Next |
| Faculty Consent Status Comments     |           |
| 02 Apr 2024 5:51 PM COUGAR, KEANU   |           |

**10.** Save – When the term, course, section (if applicable) and the corresponding approvals (4 locations in total for each course) have been entered, please click "Save", and "Update" if prompted, to apply the changes and exit the student's petition record.

## **Removing Petitions**

If it is necessary to remove petitions, please follow these steps.

1. Enter the **STPE Student Petitions** screen for the corresponding student and term.

- 2. Locate the petition you wish to remove.
- 3. Click on the record number located to the left of the course.

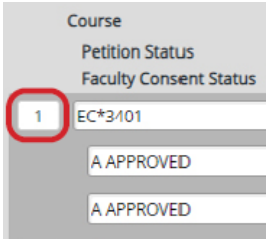

4. Click "Delete" from the options.

| Select Ta      | ble Operation to Perform fo | or Row 1       |
|----------------|-----------------------------|----------------|
| <u>I</u> nsert | <u>D</u> elete              | <u>C</u> ancel |

5. Confirm the deletion by clicking "Delete" again.

| DELETE all of Row 1 | l or CANCEL delete |
|---------------------|--------------------|
| <u>C</u> ancel      | <u>D</u> elete     |
| N Course Link       | A                  |

6. The petition will then be removed from the student's record. You may either continue making changes or click "**Save**" to save the changes and exit the student's record.